## Anleitung zum Ausfüllen des Questionnaires

## Wenn Sie auf der Seite

http://www.bundestag.de/dokumente/bibliothek/library/index.html

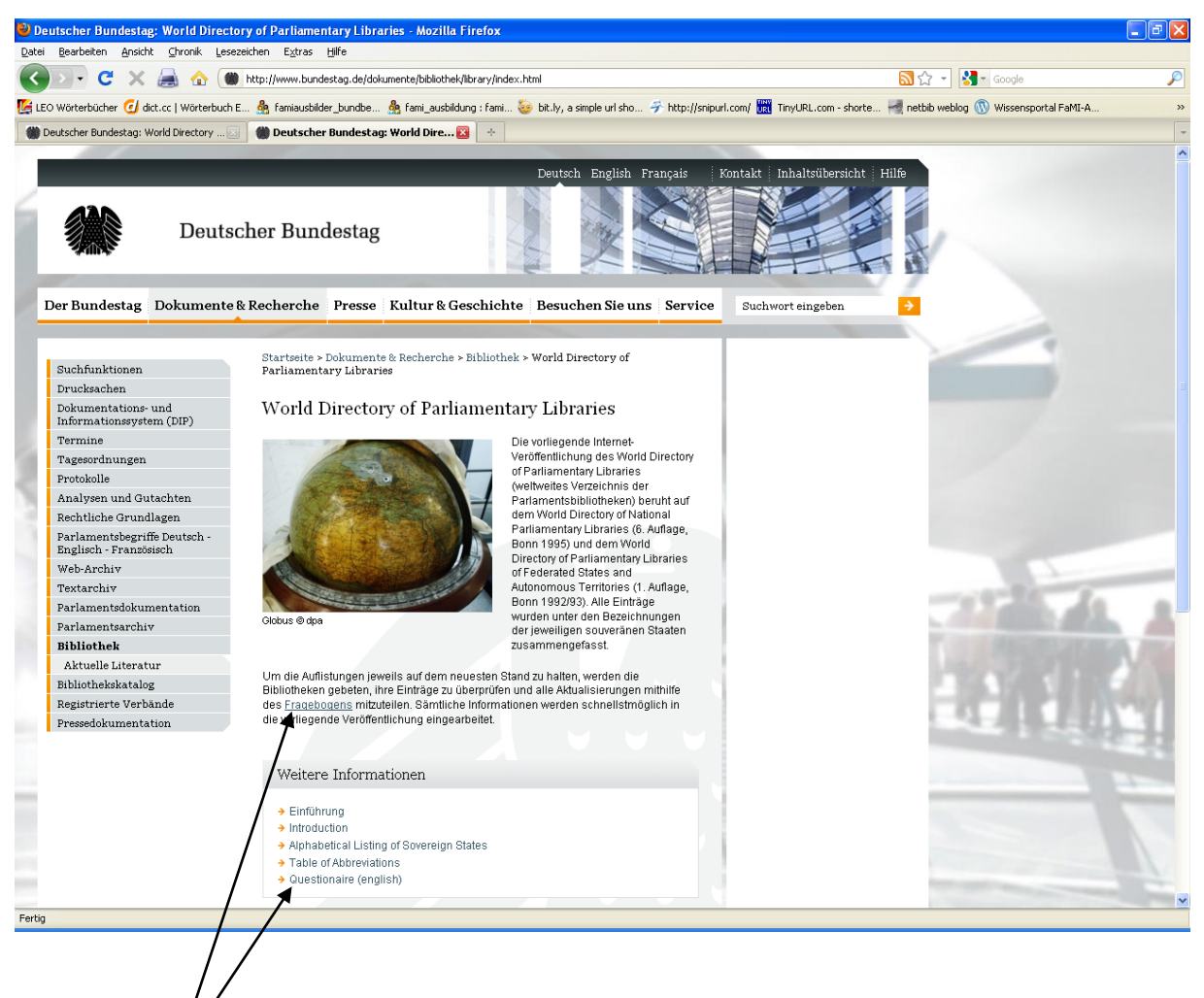

den Link zum Questionnaire anklicken, gelangen Sie auf die erste Seite dieses Formulars:

| eutscher Bundestag: World Dire                                  | ctory of Parliamentary Libraries - Mozilla Firefox                                              |                                                                                                    |
|-----------------------------------------------------------------|-------------------------------------------------------------------------------------------------|----------------------------------------------------------------------------------------------------|
| i <u>B</u> earbeiten <u>A</u> nsicht <u>C</u> hronik <u>L</u> e | sezeichen Extras Hilfe                                                                          |                                                                                                    |
| 🕞 - C' 🗙 😹 🏠 🤅                                                  | http://www.bundestag.de/dokumente/bibliothek/wdpl/                                              | 🔝 🟫 🚽 😽 🚽 Google                                                                                                    |
| EO Wörterbücher 🥑 dict.cc   Wörterbuc                           | h E 🎄 famiausbilder_bundbe 灥 fami_ausbildung : fami 🦢 bit.ly, a simple url sho 矛 http://snipu   | ırl.com/ 🕎 TinyURL.com - shorte 🚽 netbib weblog 🕔 Wissensportal FaMI-A                                                                                                    |
| Deutscher Bundestag: World Directory                            | Deutscher Bundestag: World Dire 🛐 🔶                                                             |                                                                                                    |
|                                                                 |                                                                                                 |                                                                                                    |
| Deut                                                            | scher Bundestag                                                                                 | Kontakt Inhaltsübersicht Hilfe                                                                                                    |
| Der Bundestag Dokument                                          | e & Recherche Presse Kultur & Geschichte Besuchen Sie uns Service                               | Suchwort eingeben 🔶                                                                                                    |
|                                                                 |                                                                                                 |                                                                                                    |
| Suchfunktionen                                                  | Startseite > Dokumente & Recherche > Bibliothek > World Directory of Parliamentary L            | lbraries                                                                                                    |
| Drucksachen                                                     |                                                                                                 |                                                                                                    |
| Dokumentations- und                                             | World Directory of Parliamentary Libraries                                                      |                                                                                                    |
| Termine                                                         | Questionnaire Page 1 of                                                                         |                                                                                                    |
| Tagesordnungen                                                  |                                                                                                 |                                                                                                    |
| Protokolle                                                      | Advice on how to update the following questionnaire                                             |                                                                                                    |
| Analysen und Gutachten                                          | Below you will find the questionnaire for submitting information for the World Directory of Par | rliamentary Libraries. Input                                                                                                    |
| Rechtliche Grundlagen                                           | fields marked with an asterisk require input from you. Especially we ask you to enter in any o  | case:                                                                                                    |
| Parlamentsbegriffe Deutsch -<br>Englisch - Französisch          | 1 name of person submitting (your name)                                                         |                                                                                                    |
| Web-Archiv                                                      | 2. name of country/territory                                                                    |                                                                                                    |
| Textarchiv                                                      | 3. name of the library                                                                          | and the second second se                                                                                                    |
| Parlamentsdokumentation                                         |                                                                                                 |                                                                                                    |
| Parlamentsarchiv                                                | Basic Information                                                                               |                                                                                                    |
| Bibliothek                                                      |                                                                                                 | AND ADDRESS AND ADDRESS AND ADDRESS ADDRESS AD |
| Aktuelle Literatur                                              | Name of the person submitting*                                                                  |                                                                                                    |
| Bibliothekskatalog                                              | Name of the person sopriming.                                                                   |                                                                                                    |
| Registrierte verbande                                           | Email address of person responsible for the                                                     |                                                                                                    |
| Tresselokamentation                                             | Dete of this undetet                                                                            | and the second second se                                                                                                    |
|                                                                 | Date of this childle                                                                            |                                                                                                    |
|                                                                 |                                                                                                 |                                                                                                    |
|                                                                 | Country                                                                                         |                                                                                                    |
|                                                                 |                                                                                                 |                                                                                                    |
|                                                                 |                                                                                                 |                                                                                                    |
|                                                                 | Official name of the country?                                                                   |                                                                                                    |
|                                                                 | Official name of the country*                                                                   |                                                                                                    |

Die mit \* gekennzeichneten Felder sind Pflichtfelder – erst wenn Sie diese ausgefüllt haben, können Sie auf Seite 2 fortfahren und die Updates für Ihre Bibliothek eingeben.

Bitte beachten Sie, dass die Datumsangabe in dieser Form erfolgen muss: yyyy.mm.dd. Wenn Sie eine andere Datumseingabe machen, werden Sie vom System darauf hingewiesen und können Ihre Eingabe korrigieren. Sollten die Pflichtfelder auf Seite 1 nicht vollständig ausgefüllt sein, so wird Ihnen das mit rot-gedruckten Hinweisen mitgeteilt:

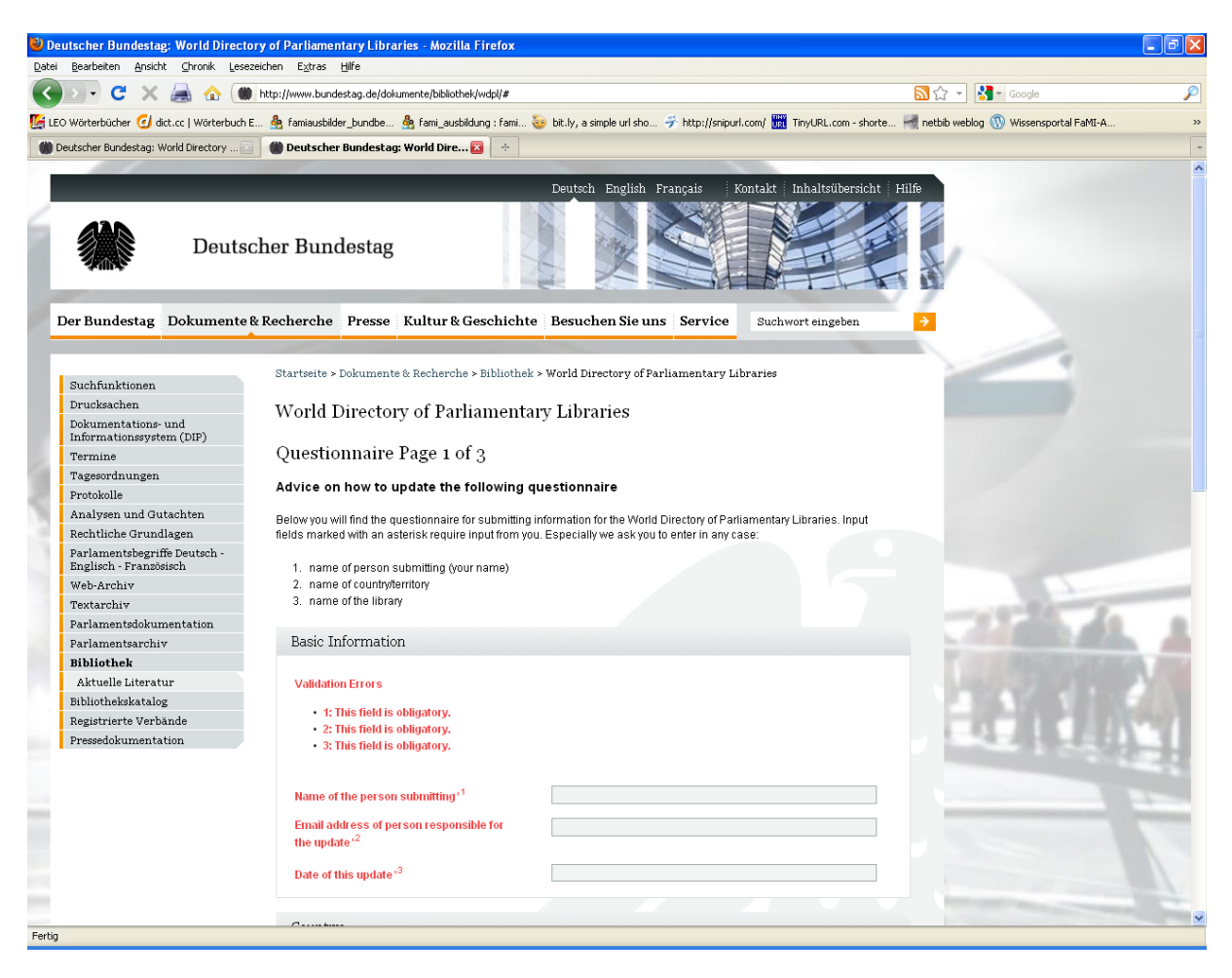

Erst wenn Sie diese Angaben gemacht haben, ist es möglich, mit dem Next-Schalter am Seitenende die 2. Seite des Formulars zu öffnen.

## Seite 2 des Formulars:

| 🕘 Deutscher Bundestag: World Direct             | ory of Parliamentary Libraries - Mozilla Firefox                        |                                              |                                                                                                    |                 |
|-------------------------------------------------|-------------------------------------------------------------------------|----------------------------------------------|----------------------------------------------------------------------------------------------------|-----------------|
| Datei Bearbeiten Ansicht Chronik Lese           | zeichen E <u>x</u> tras <u>H</u> ilfe                                   |                                              |                                                                                                    |                 |
| 🌀 🗠 C 🗙 😹 🏠 🕑                                   | http://www.bundestag.de/dokumente/bibliothek/wdpl/#                     |                                              | 🔂 🏠 👻 Google                                                                                                    | "               |
| 📡 LEO Wörterbücher 🥑 dict.cc   Wörterbuch       | E 🌺 famiausbilder_bundbe 🌺 fami_ausbildung : fami                       | . 🥹 bit.ly, a simple url sho 矛 http://snipur | rl.com/ 🎆 TinyURL.com - shorte 🐖 netbib weblog 🕔 Wissenspo                                                                                                    | rtal FaMI-A     |
| M Deutscher Bundestag: World Directory          | 💮 🍘 Deutscher Bundestag: World Dire 🔯 🛛 🕂                               |                                              |                                                                                                    |                 |
|                                                 |                                                                         |                                              |                                                                                                    |                 |
|                                                 |                                                                         | Deutsch English Français I                   | Kontakt Inhaltsübersicht Hilfe                                                                                                    |                 |
| Deuts                                           | cher Bundestag                                                          |                                              |                                                                                                    |                 |
| Der Bundestag Dokumente                         | & Recherche Presse Kultur & Geschich                                    | te Besuchen Sie uns Service                  | Suchwort eingeben 🔶                                                                                                    |                 |
|                                                 | Startesite > Dolumente & Decharche > Bibliothe                          |                                              | ibravias                                                                                                    | 4               |
| Suchfunktionen                                  | Star corte > Dokumente & Recherche > Bibliothe                          | a - world Directory of Farnamentary Li       | nor ar ree                                                                                                    |                 |
| Drucksachen                                     | World Directory of Parliament                                           | arv Libraries                                |                                                                                                    |                 |
| Dokumentations- und<br>Informationssystem (DIP) |                                                                         |                                              |                                                                                                    |                 |
| Termine                                         | Questionnaire Page 2 of 🔏                                               |                                              |                                                                                                    |                 |
| Tagesordnungen                                  |                                                                         |                                              |                                                                                                    |                 |
| Protokolle                                      | Contact information of the library <del>of</del>                        | <del>the first chamber</del>                 |                                                                                                    |                 |
| Analysen und Gutachten                          |                                                                         |                                              |                                                                                                    |                 |
| Rechtliche Grundlagen                           |                                                                         |                                              |                                                                                                    |                 |
| Englisch - Französisch                          | Name of parliamentary library in origin<br>language (latin transcript)* |                                              |                                                                                                    |                 |
| Web-Archiv                                      |                                                                         |                                              |                                                                                                    | 1               |
| Textarchiv                                      | Name of parliamentary library in English<br>translation*                |                                              | and the second second sec |                 |
| Parlamentsdokumentation                         |                                                                         |                                              |                                                                                                    | 1. all 1        |
| Parlamentsarchiv                                | Address*                                                                |                                              | The second second second second second second second second second second second second second second second se                                                                                                    |                 |
| Bibliothek                                      |                                                                         |                                              |                                                                                                    | Datalities / De |
| Richight Status                                 |                                                                         |                                              | 1.11.11.11.11.11.11.11.11.11.11.11.11.1                                                                                                    |                 |
| Registrierte Verbände                           |                                                                         |                                              |                                                                                                    |                 |
| Pressedokumentation                             |                                                                         |                                              |                                                                                                    | -FED T          |
|                                                 | International code of the library's telephone<br>number                 |                                              |                                                                                                    |                 |
|                                                 | Area code of the library's telephone number                             |                                              |                                                                                                    | _               |
|                                                 | The library's telephone number                                          |                                              |                                                                                                    |                 |
|                                                 | International code of the library's fax number                          |                                              |                                                                                                    |                 |
|                                                 | Area code of the library's fax number                                   |                                              |                                                                                                    |                 |
| Fertig                                          |                                                                         |                                              |                                                                                                    |                 |

Auch auf dieser Seite gibt es Pflichtfelder (\*).

Sollten Sie etwas vergessen haben, macht auch hier das System mit roten Hinweisen darauf aufmerksam.

Wenn Sie Ihre Daten vollständig eingegeben haben, betätigen Sie am Ende dieser Seite Submit Questionnaire-Schalter, um Ihre Updates an uns zu schicken. Sie erhalten sofort eine Bestätigung, dass Ihre Daten an das World Directory of Parliamentary Libraries weitergeleitet wurden:

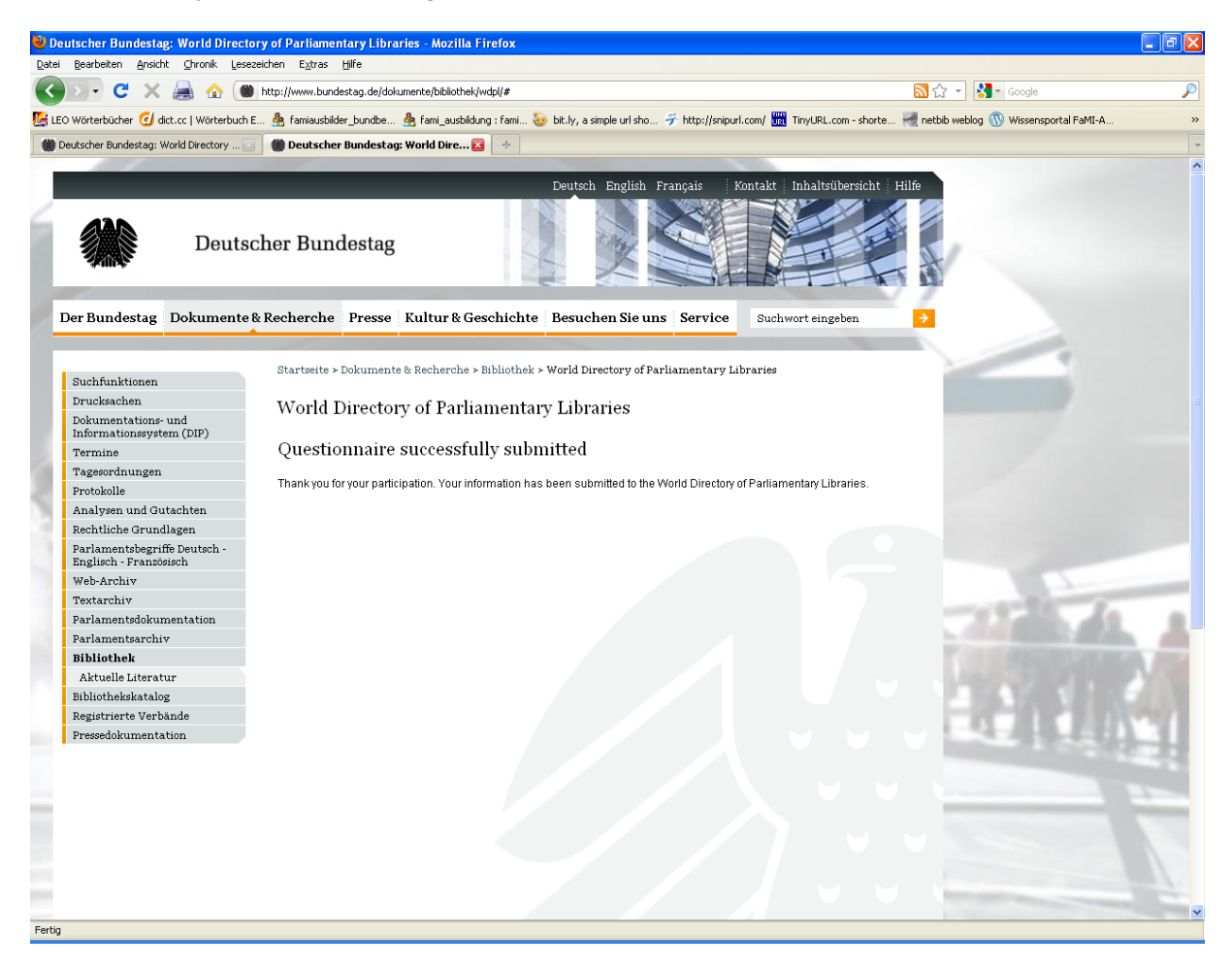

Wir werden bemüht sein, die Updates immer zeitnah einzustellen.

Sollten Sie Probleme bei der Eingabe Ihrer Daten haben, können Sie unter folgender E-Mail-Adresse mit uns Kontakt aufnehmen: <u>elisabeth.maerz@bundestag.de</u>